## Vector VL-200 calibration Manual

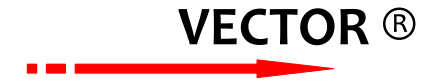

## VL 200 calibration manual (V1.02)

Insert the short-circuiting ring on the J32 of PCB, enable the indicator into calibration mode (factory default is inserted to allow short-circuit ring calibration, the new standard for the first time this step can be omitted), then follow the steps by below table:

This is a "Table of Contents preview" for quality assurance

The full manual can be purchased from our store: https://the-checkout-tech.com/manuals/Vector/VL-200 calibration manual.html

And our free Online Keysheet maker: https://the-checkout-tech.com/Cash-Register-Keysheet-Creator/

HTTPS://THE-CHECKOUT-TECH.COM